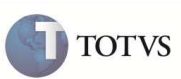

# Entrada por Retorno de Consignação

| Produto  | : | Microsiga Protheus Veículos versão 11 |                    |   |          |
|----------|---|---------------------------------------|--------------------|---|----------|
| Chamado  | : | TEKDUS                                | Data da publicação | : | 31/01/12 |
| País(es) | : | Brasil                                | Banco(s) de Dados  | : | Todos    |

Implementada a rotina **Entr. Ret. Consig. (VEIXA007)** que permite entradas por retorno de consignação de veículos. Esta rotina é utilizada em conjunto com a rotina **Saída Consignação (VEIXA015)** para retornar o veículo ao estoque da empresa.

### PROCEDIMENTO PARA IMPLEMENTAÇÃO

Aplicar atualização do(s) programa(s) VEIXX001, VEIXX000, VEIXFUNA e VEIXA007.

O sistema é atualizado logo após a aplicação do pacote de atualizações (Patch) deste chamado.

#### **PROCEDIMENTOS PARA CONFIGURAÇÃO**

1. No Configurador (SIGACFG) acesse Ambientes/Cadastro/Menu (CFGX013). Informe a nova opção de menu do Veículos, conforme instruções a seguir:

| Menu           | Atualizações       |
|----------------|--------------------|
| Submenu        | Mov Entrada        |
| Nome da Rotina | Entr. Ret. Consig. |
| Programa       | VEIXA007           |
| Módulo         | SIGAVEI            |
| Тіро           | Função Protheus    |
| Tabelas        | VVF e VV0.         |

### PROCEDIMENTOS PARA UTILIZAÇÃO

- 1. No módulo Veículos (SIGAVEI) acesse Atualizações/ Cad. Veículo/ Veículos Modelo2 (VEIXA010).
- 2. Inclua um novo veículo.
- 3. Acesse Atualizações/ Mov. Entrada/ Entrada por Compra (VEIXA001).
- 4. Realize a entrada por compra utilizando o chassi do veículo incluso anteriormente.

### **Boletim Técnico**

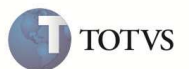

- 5. Acesse Atualizações/ Mov. Saída/ Saída Consignação (VEIXA015).
- 6. Inclua a saída por consignação do veículo cadastrado e gere a nota.
- 7. Acesse Atualizações/ Mov. Entrada/ Entr. Ret. Consig. (VEIXA007).
  - Através desta rotina, o usuário poderá realizar a entrada por retorno de consignação.
- 8. Clique em Incluir Retorno.
  - É apresentada uma nova tela para que seja selecionado o documento de saída por consignação para efetuar a entrada por retorno de consignação.
- 9. Selecione a nota de saída gerada na rotina Saída Consignação (VEIXA015) e clique em Retornar.
  - O Sistema apresentará uma janela para que seja informado os dados do retorno com as seguintes opções:
    - o Formulário Próprio ? → Selecione Sim ou Não.
      - Se a opção for Sim, os campos Nota Fiscal ?, Serie ? e Data Emissão ? não estarão habilitados para edição. Ao preencher os demais campos e cliclar em Ok, o Sstema apresentará a tela de seleção de nota para que seja selecionada a nota a ser gerada.
      - II. Caso a opção seja Não, informe os campos Nota Fiscal ?, Serie ? e Data Emissão?.
    - Nota Fiscal ?  $\rightarrow$  Informe o número da nota fiscal.
    - Serie ?  $\rightarrow$  Informe a série da nota.
    - o Data Emisão ? → Informe a data da emissão da nota.
    - **TES** ?  $\rightarrow$  Informe o TES.
    - o **Sit. Tributaria** ? → Informe a situação tributária.
    - o Natureza ? → Informe a natureza da operação.
- 10. Após o preenchimento dos campos, clique em **OK** e gere a nota.
- 11. Clique em **Sair** para retornar a janela inicial da rotina.
  - Na janela inicial da rotina, o Sistema apresenta a nota do retorno efetuado anteriormente.
- 12. O Sistema permite o cancelamento do retorno efetuado. Para isso, selecione o registro e clique em Cancela retorno.
- 13. A nota será visualizada para cancelamento. Clique em **OK**.
  - O Sistema apresenta uma mensagem de alerta informando que a nota fiscal foi cancelada com sucesso.
- 14. Em Pesquisa Avançada, é possível realizar pesquisas das movimentações efetuadas na rotina com as seguintes opções.
  - Chassi/Fornec  $\rightarrow$  Informe o Chassi ou Fornecedor que deseja pesquisar.
  - Status/Periodo  $\rightarrow$  Informe o Status ou intervalo de Periodo que deseja pesquisar.

# **Boletim Técnico**

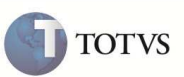

NF/Serie → Informe o número da nota fiscal e a série que deseja pesquisar.

## INFORMAÇÕES TÉCNICAS

•

| Tabelas Utilizadas    | VVF – Entradas X Saídas de Veículos<br>VV0 – Saidas de Veículos.                                                              |
|-----------------------|----------------------------------------------------------------------------------------------------|
| Funções Envolvidas    | VEIXA010 - Veículos Modelo2<br>VEIXA001 - Entrada por Compra<br>VEIXA015 - Saída Consignação<br>VEIXA007 - Entr. Ret. Consig. |
| Sistemas Operacionais | Windows/Linux                                                                                                    |